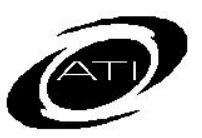

# ASSESSMENT TECHNOLOGY, INCORPORATED

## A Guide for Galileo<sup>®</sup> K-12 Online Teaching Dashboard: Recent Events

## PURPOSE

The *Recent Events* widget on the **Teaching View** of the **Dashboard** page allows teachers a single page to access assessment results. There are links to three assessment reports (*Detailed Analysis, Intervention Alert,* and *Test Monitoring*) and a link to the **Benchmark Results** page.

### ACCESS

1. Click the Dashboard link.

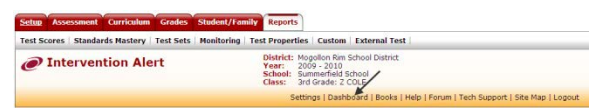

- 2. Select the Teaching View.
- If necessary, select the School. (This information defaults from the Settings page.)

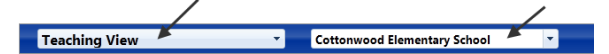

 Select the Filter Mode -- Standard or Intervention Group. (Standard is the default.)

#### Filter Mode 💿 Standard 🔹 🔿 Intervention Group

- 5. If you selected Standard
  - and are a District- or Schoollevel user, use the dropdown filed to Class Filter by Teacher field to select the teacher.
  - b. Verify the Class.
- OR -
- 6. If you selected **Intervention Group**, select the Intervention

Group Library and the Intervention Group.

### WIDGET INTERPRETATION

The left side displays recent test events.

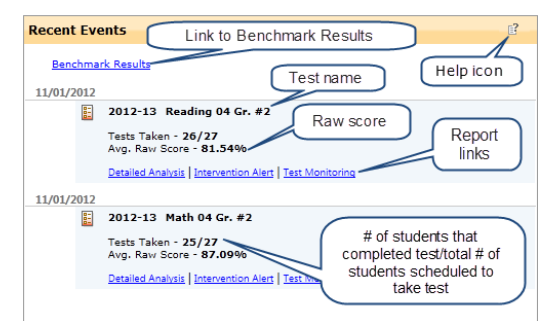

Displayed are the:

- Number of students who completed the test / total number of students scheduled to take the test,
- b. Average Raw Score, and
- c. Links to benchmark and formative reports (*Detailed Analysis*, *Intervention Alert*, and Test Monitoring)

#### **BENCHMARK RESULTS**

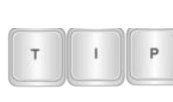

can be also accessed from the "Risk Level Summary" widget.

**Benchmark Results** 

Click the Benchmark Results link.

|                                                                                                    | rk Results                                                                                                    | ser: 2013-2014<br>book Cottonwood Elementary School                                                                                                    |                                                                                                    |                                                                                                    |                                                                                                    |
|----------------------------------------------------------------------------------------------------|----------------------------------------------------------------------------------------------------|----------------------------------------------------------------------------------------------------|----------------------------------------------------------------------------------------------------|----------------------------------------------------------------------------------------------------|----------------------------------------------------------------------------------------------------|
|                                                                                                    | d                                                                                                    | ass: Homeroom 5: BURNETT:                                                                                                    | 54                                                                                                    | tlings   Dashboard   Books   Help                                                                                                    | Forum   Tech Support   Site Hap   Log                                                                                                    |
|                                                                                                    | Select a d                                                                                                    | wab,                                                                                                    |                                                                                                    | Select                                                                                                    | a subject.                                                                                                    |
|                                                                                                    |                                                                                                    |                                                                                                    | -                                                                                                    | Common Com Party Sciences I Har                                                                                                    |                                                                                                    |
| Class Haramore 1                                                                                                    | Exmertary School .                                                                                                    |                                                                                                    | Balint                                                                                                    | CCSS-HOS: IS Gr. Hath                                                                                                    |                                                                                                    |
|                                                                                                    |                                                                                                    |                                                                                                    |                                                                                                    |                                                                                                    |                                                                                                    |
| Reports                                                                                                    |                                                                                                    |                                                                                                    |                                                                                                    |                                                                                                    |                                                                                                    |
| Test Gold                                                                                                    | (Sch checkbourn halos to include or exclude to                                                                                                    |                                                                                                    |                                                                                                    |                                                                                                    |                                                                                                    |
|                                                                                                    |                                                                                                    |                                                                                                    |                                                                                                    |                                                                                                    |                                                                                                    |
|                                                                                                    | Steals Steals Staats                                                                                                    |                                                                                                    |                                                                                                    |                                                                                                    |                                                                                                    |
|                                                                                                    | Extract                                                                                                    |                                                                                                    |                                                                                                    |                                                                                                    |                                                                                                    |
| Des Barrison at                                                                                                    |                                                                                                    |                                                                                                    |                                                                                                    |                                                                                                    |                                                                                                    |
| Praile Grid                                                                                                    | Click links before to visce student achievement b                                                                                                    | o polipinante cipetine.                                                                                                    |                                                                                                    |                                                                                                    |                                                                                                    |
|                                                                                                    | E test 3 E test 2 E test 3                                                                                                    | -                                                                                                    |                                                                                                    |                                                                                                    |                                                                                                    |
|                                                                                                    |                                                                                                    | ~                                                                                                    |                                                                                                    |                                                                                                    |                                                                                                    |
| Estaled Iters<br>Analysis                                                                                                    | Click links before to view student achievement b                                                                                                    | ty hast question.                                                                                                    |                                                                                                    |                                                                                                    |                                                                                                    |
|                                                                                                    | Brees Brees Brees                                                                                                    |                                                                                                    |                                                                                                    |                                                                                                    |                                                                                                    |
|                                                                                                    | PLANT PLANT                                                                                                    |                                                                                                    |                                                                                                    |                                                                                                    |                                                                                                    |
|                                                                                                    |                                                                                                    |                                                                                                    |                                                                                                    |                                                                                                    |                                                                                                    |
| Risk Level                                                                                                    | Chick limits before its view studient's overall risk is                                                                                                    | and for not making the plandards as measured by the state test.                                                                                                    |                                                                                                    |                                                                                                    |                                                                                                    |
| Risk Level                                                                                                    | Chik Inita behnn in van abdemfa overall rak b<br>Einige Rak Elitotenne Rat Elite Rak                                                                                                    | and for net making the standards as measured by the state test.                                                                                                    |                                                                                                    |                                                                                                    |                                                                                                    |
| Risk Level                                                                                                    | Chil Inia Islan In van studierfe overell right<br>Brige Rate Crosswer Ros Busie Rate<br>1 0 2                                                                                                    | end for not making the standards as measured to the state test.                                                                                                    |                                                                                                    |                                                                                                    |                                                                                                    |
| Risk Level                                                                                                    | Onk finis jaken is van studierfs svand rak k<br>Bilage Sak Effecteurer Stat Eine Stat<br>1 0 2                                                                                                    | and for not matching the abundlands as measured for the state test.<br>(C des charanse (meanued risk))<br>18<br>                                                                                                    |                                                                                                    |                                                                                                    |                                                                                                    |
| Risk Level                                                                                                    | Oth Inits Select Is view riticitent's overall-risk bit<br>Endph Task         Endphanes Ison         Endphanes           1         0         2                                                                                                    | and for our multing the plandark as measured to the ables test.<br>R the Course Internal Half<br>20                                                                                                    |                                                                                                    |                                                                                                    |                                                                                                    |
| Rak Lavel<br>F Show Student Name                                                                                                    | Oth Inits Select is very rischerfs averall risk is<br>Einigh Task Einischanes Ites Einis Ress<br>1 0 2                                                                                                    | nni for ret mesting the plandark as measured to the sider, test.                                                                                                    |                                                                                                    |                                                                                                    |                                                                                                    |
| Bak Level<br>P Show Student Rame<br>Reachmark Territory                                                                                                    | Oth Inits Solar to your shadeeff a several statis<br>The sign State Theorem to a first several statis<br>1 0 0 0 0 0 0 0 0 0 0 0 0 0 0 0 0 0 0 0                                                                                                    | and the net manufact the association as measured in the backet (set).                                                                                                    |                                                                                                    |                                                                                                    |                                                                                                    |
| Risk Level<br><sup>9</sup> Show Stadeot Name<br>Reachmark Tenency                                                                                                    | Other hades backer for version of solution         Enter these for the solution of solution           Image these for the solution of the solution         Enter these for the solution           Image these for the solution of the solution         Enter these for the solution of the solution           Image the solution of the solution         Enter the solution of the solution of the so                                                                                                    | and the set manifest the associated as a measured lise the attent (set).<br>Image: Strategies and the strategies of the strategies of t                                                                                                    | 363.4                                                                                                    | 4 ATI Davas Math 65 Gr. #2                                                                                                    |                                                                                                    |
| Risk Level<br>F Shaw Stadaot Rama<br>Enclosurk Tammay                                                                                                    | Oth Tela Selan In case shaked a second of the<br>Every task Enhances that Examples in the<br><u>1</u> 0 <u>2</u><br>Others Mitchell (1) Others Back<br>2003 14 ATT Device Math MI Got, 49<br>Passible Science 483 to 1342                                                                                                    | and in our multiplies already in a measured for the abox hash.<br>Reins to use (invest intel)<br>28<br>Into Theorem Annual Participants<br>Intel Theorem Annual Participants<br>Participants Annual Participants<br>Participants Annual Participants<br>Participants Annual Participants<br>Participants Annual Participants<br>Participants Annual Participants<br>Participants Annual Participants<br>Participants Annual Participants<br>Participants Annual Participants<br>Participants<br>Participants                                                                                                    | JHS2-1<br>Roadin                                                                                                    | 4 A11 Bares Hath 85 Ge #3<br>Gorae 498 to 1005                                                                                                    |                                                                                                    |
| Rak Lovel P Share Student Name Rachnack Terrenary Sholords                                                                                                    | Citi Trida Selece In van Anglerifa manel (sis) 1.           Engin tasa Entoneon tan Basia Kata           2         P           Citi Selece Tradition Selece           Share Stradmont 20: Citi Selece Tradition Selece           2013 14 ATT (Selece Tradition Selece Att 10 Act           2013 14 ATT (Selece Tradition Selece Att 10 Act           Ang (sci. 1002)                                                                                                    | end for our manufag (Lin generalized in the network lin the network line)<br>Rev charge instrume (Link)<br>23<br>March Reveal Parameter<br>Para Link (Link) (Link) (Link) (Link) (Link)<br>Para Link (Link) (Link) (Link) (Link) (Link)<br>Para Link) (Link) (Link) (Link) (Link) (Link) (Link)<br>Para Link) (Link) (Link) (Link) (Link) (Link) (Link) (Link)<br>Para Link) (Link) (Li                                                                                                    | JHS2-4<br>Reads<br>Aug Ta                                                                                                    | 4.011 Danas Math 85 Ga. #3<br>Science: 034 to 1205<br>1105                                                                                                    | Red Assessment                                                                                                    |
| Rok Level<br><sup>1</sup> Shaw Hadeet Karae<br>Rachnack Tansmay<br>Disdorfs                                                                                                    | Oth Trick Series II. Stress Angle of A.         Elevision II. Stress Test Series Test           Image Task Elevision II. Stress Test         Elevision Test           Image Test Stress Test         Elevision Test           Image Test         Elevision Test           Image Test         Elevision Test           Image Test         Elevision Test           Ima                                                                                                    | end for an execution (1) of advanced as a research to the steps test<br>2) the characterization of the steps test<br>2) the steps test test test test test test te                                                                                                    | 2453-4<br>Kundis<br>Ang Tu<br>Bir 144                                                                                                    | 4 A11 lines Bals 65 Gr, 93<br>June 40 40 1000<br>1145<br>1145                                                                                                    | Red Assessment                                                                                                    |
| Rak Level<br>F Shaw Studeot Rane<br>Racherack Rammany<br>Studeoto<br>APDRD, Ajasa                                                                                                    | Child Trade Selection in constrained on the Selection in constrained on the Selection in the Selection in the Selection | end for ontrauting the periodice disc researed in the design of<br>R schware (wave) will be a schware of the design of the design                                                                                                    | 2013-1<br>Rombis<br>Ang Bu<br>Bu 10-                                                                                                    | 8 A11 (Inno Neth 85 Gr. 73)<br>Jonano 6 Bill to 1300<br>1305<br>1305<br>1451 (Janes A Janes A Jane                                                                                                    | Rol Assessed<br>Engine                                                                                                    |
| Risk Level<br>F Shaw Stadoot Karse<br>Reacheark Teremany<br>Blockerin<br>AUSIO, Ajona<br>AUSIO, Ajona                                                                                                    | Oth Hole School is two multiple of provide School is two multiple of two multiple of tw | end for an analysis to include a screened is the party late<br>The Decaration and the Constraints of the Constraints of the Const                                                                                                    | 2453 - 4<br>Roating<br>Aug Do<br>BE 444<br>942 (<br>558)                                                                                                    | 4 A11 Dense Rath 45 Gr. 43<br>Graves 49 Hz 1000<br>1109<br>H (st); pack 4,6 ese<br>way.<br>[61]                                                                                                    | Red Assessment<br>Employees<br>& per home of energy red)                                                                                                    |
| Risk Lovel P Show Studiest Name Risk-Creach Streamary Risk-Creach Streamary Risk-Streamary Risk-                                                                                                    | All of both the transmitter and All of the transmitter and All of the transmitt | eve ben annual i ha degeland a regenaria i ha degeland<br><u>Bin tarren server seland</u><br><u>Bin tarren selandar selandar</u><br><u>Bin tarren selandar</u><br><u>Bin tarren selandar</u> | 2003-0<br>Rundin<br>Aug Bu<br>Bu Lin<br>Na 1<br>Colla                                                                                                    | 4.411 Broom Wesh &S Go, #9<br>Scrows: 43 M to LDBO<br>1840<br>                                                                                                    | Red Assessment<br>Experime<br>To the Insurance (assessment)<br>Elsan (assessment)                                                                                                    |
| Risk Level  Filosov Skudset, Ranse  Rischererk Tanmary  Rischererk  AntORO, Almas  AMATRONG, Sena  CASTO, Serve  CASTO, Serve                                                                                                    | Bit Distance for well with an end 0.0 in         Extra for the former of the former of the forme          | and build manifold an expension in the plane part of the plane part of the plan                                                                                                    | 3003-3<br>Noorbi<br>Ang Ito<br>Ang Ito                                                                                                    | 4.411 (Innue Well 85 Gr. 72)<br>                                                                                                    | Etak Assessment<br>Errey fran<br>9 (2) franze (romar risk)<br>Erre franz<br>9 (2) franze (romar risk)<br>9 (2) franze (romar risk)                                                                                                    |
| Rak Level  Bisker Hadeet Rame  Biskerek Rammary  Biskerek  AUSDO, Ajana  AUSDO, Ajana  AUSD, Ajana  AUSDO, Ajana  AUSD, Ajana  AUSD, Ajana  AUSD, Ajana  AUS                                                                                                    | Bit I bit I b | end to an analysis to analysis as a reasonal is to space pair<br>(1) (1) (1) (1) (1) (1) (1) (1) (1) (1)                                                                                                    | 2443-4<br>Austis<br>Aug 10<br>441-444<br>442-4<br>443<br>1337<br>1320<br>1320<br>1320<br>1320                                                                                                    | 4.211 Second World RE Sec. #2     4.211 Second World RE Sec. 300     4.211 Second Re Sec. 300     4.211 Second Re Sec. 300     4.211 Second Re Sec. 300     4.211 Second Re Sec. 300     4.211 Sec. 300     4.2111 Sec. 300     4.211 Sec. 300     4.211 Sec. 300     4.211 Sec. 3                                                                                                    | Rok Assessment           Exponds           Exponds           Start Hole           Start Hole           Start Hole           Start Hole           Start Hole           Start Hole           Start Hole                                                                                                    |
| Bisk Lovel Biskow Skudeol Karee Roserkensk Sammary Biskows AUTORO, Almes AUTORO, Almes AUTORO, Sonol CAESS, Samvil CAESS, Samvil                                                                                                    | Bits is the second second se | and with second to a second is to the sec<br>3.<br>3.<br>3.<br>3.<br>3.<br>3.<br>3.<br>3.                                                                                                    | 2003-0<br>Foundation<br>Ang RU<br>Eli 54-5<br>64-5<br>64-5<br>64-5<br>10-5<br>10-5<br>10-5<br>10-5<br>10-5<br>10-5<br>10-5<br>10                                                                                                    | 4.411 boos 906 95 (cs. 47<br>Jones 004 105 (cs. 49<br>105 00<br>106)<br>107<br>107<br>107<br>107<br>107<br>107<br>107<br>107<br>107<br>107                                                                                                    | Red Assessment           Bang Asia           Bang Asia                                                                                                    |
| Risk Lovel Rischererk Termenny Rischererk Termenny Rischererk Termenny Rischererk Termenny Rischererk Rischererk Rischerk Rischererk Rischerk Rischerk                                                                                                    | Mill be in two address and Mill be million         Mill be million           1         0         X           1         0         X           1         X         X                                                                                                    | Array (                                                                                                    | 2003-<br>Possiba<br>40 pt<br>60 40<br>0 40<br>0 40<br>0 40<br>0 40<br>0 40<br>0 40<br>0 4                                                                                                    | 111 Some South ST (So. 27)<br>Somer ST (South)<br>200<br>300<br>301<br>301<br>301<br>301<br>301<br>301<br>301<br>301<br>3                                                                                                    | Res. Suscessed:           Exp. true           ® the true to compare that to the true to compare that to the true to compare that to the true to the true to the                                                                   |
| Risk Level                                                                                                    | Bits         Sec (Sec (Sec (Sec (Sec (Sec (Sec (Sec (                                                                                                    | a         a                                                                                                    | 9453-<br>Aug Du<br>Aug Du<br>Kit & Ma<br>1947<br>1947<br>1947<br>1949<br>1949<br>1949<br>1949<br>1949                                                                                                    | A ATT Desise Mott M (G. 47)<br>Status (M M 1 200)<br>1895<br>1895<br>1895<br>1895<br>1897<br>1897<br>1997<br>1997 | Real Assessment           Biggs Mail           Biggs Mail           <                                                                                                    |
| Risk Lood<br>Pitter Staded Rame<br>Roberts<br>Roberts | No         No                                                                                                    |                                                                                                    | 2000-0<br>2000-0<br>20 | • 431 Source State & (a)<br>                                                                                                    | Parkassand     Parkas     Parkas     Parkas     Parkas     Parkas     Parkas     Parkas     Parkassand     Parkassand |
| Rak Lood<br>Paraw Model Ram<br>backnesh Sammy<br>Backersh Sammy<br>Backersh Sammy<br>Bac                                                                                                    | No Holsevan Auf die U       La value       La value       Bar Marine       Bar Marine                                                                                                    | a         a           a         a           b         a           b         b           b         b           b         b           b         b           b         b           b         b           b         b           b         b           b         b           b         b           c         b           c         b                                                                                                    | 2003-4<br>Poundos<br>Any BL<br>Ali 464<br>402 (<br>1007<br>1007<br>1007<br>1007<br>1007<br>1007<br>1007<br>100                                                                                                    | A ATT Desise Well 40 Gev 41<br>Tatores Well 40 DES<br>1000<br>1000<br>1000<br>1011<br>1011<br>101 | Behaviore           Bender           Bender <td< td=""></td<>                                                                                                    |

Place a checkmark by clicking or unclicking the **test** you wish to view/not view and click the *Refresh* button.

a. <u>Class Development Profile Grid</u> -This report helps teachers create intervention groups based on how students did on each standard measured. This report lists the achievement level of each student on each standard that was tested on the selected test.

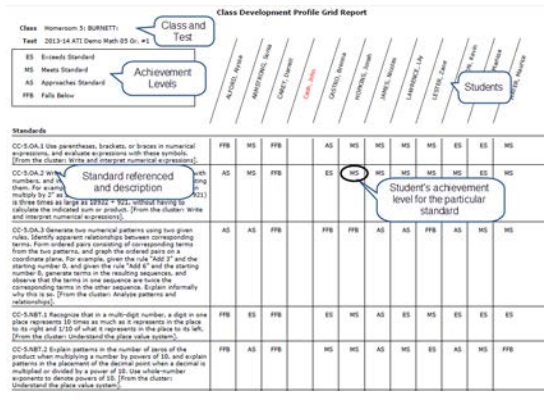

 b. <u>Detailed Item Analysis</u> – This report presents the standard each question measures and the percentage of students who selected each answer option. It will also display the percentage of students in each percentile rank range who selected each answer option. This report helps teachers create intervention groups based on how students did on each test item.

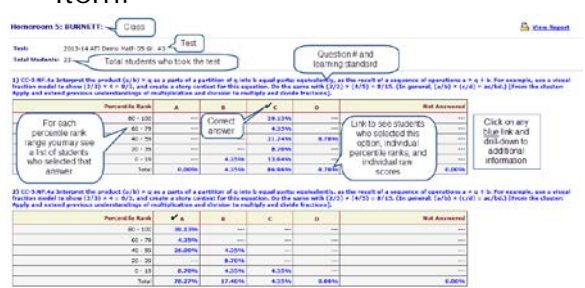

 c. <u>Risk Level</u> – This report helps teachers create intervention groups based on student's risk levels.

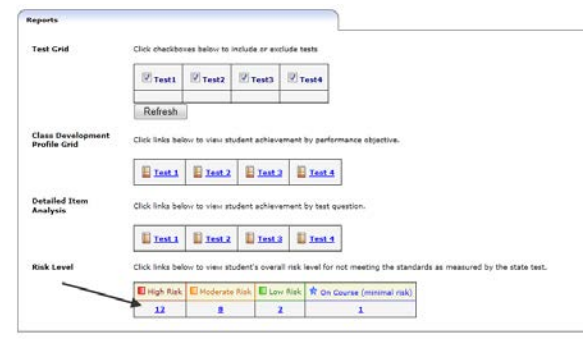

Additionally, the report will identify learning standards and specific students that teachers can target for instruction. Click the <u>risk level number</u> to access the **Group Benchmark Profile** page.

| Gro                        | up Benchmark Pro                                                                                                    | ofile District: ATI Demo Scho<br>Year: 2013-2014<br>School: Cottonwood Ele<br>Cless: Homerson 3: 6                                                                                                    | el District<br>mertary School<br>URNETT:                                                                                                    |                                                                                                    |                          |              |  |
|----------------------------|----------------------------------------------------------------------------------------------------|----------------------------------------------------------------------------------------------------|----------------------------------------------------------------------------------------------------|----------------------------------------------------------------------------------------------------|--------------------------|--------------|--|
| a - Ove<br>risk            | 194                                                                                                    |                                                                                                    | Settings   Dashbo                                                                                                    | erd   Books   Help   Forum   Ted                                                                                  | h Support I Site         | Map   Lop    |  |
| Litestant                  | Class (1): Homeroom 5                                                                                                    | BURNETT:                                                                                                    |                                                                                                    |                                                                                                    |                          |              |  |
| mat.E                      | -                                                                                                    | 2852-14 ATT Dame Math 05 Gr. #1                                                                                                    | 2212-14 ATI Denne Hath 85 Gr. #2                                                                                                    | 2012-14 ATT Dame Math                                                                                             | 15 Gr. #3                |              |  |
| loratia 🗌                  | Average EL Score                                                                                                    | 837                                                                                                    | 762                                                                                                    | 212                                                                                                    |                          |              |  |
|                            | Cutoff                                                                                                    | 928                                                                                                    | 115                                                                                                    | 1040                                                                                                    |                          |              |  |
|                            | b - Average<br>DL Score                                                                                                    | c - Cut score                                                                                                    |                                                                                                    |                                                                                                    |                          |              |  |
| tastery his<br>strated. Th | stechtes is he iselfood that a sur<br>rose performance objectives are laber<br>n Planning                                                                                                    | leit with the evenge DL score has mastered the<br>Last.                                                                                                    | performance algebree. The performence algebrees are labed from less                                                                                                    | d - Mastery Probabil<br>Average Percent C                                                                         | ties and<br>forrect      | )            |  |
|                            | Performance Objective - Steps to sk                                                                                                    | undards mustury                                                                                                    |                                                                                                    |                                                                                                    | Hastery<br>Probabilities | Avg<br>Decer |  |
| ites 1                     | Move E High Rick students to E Ho                                                                                                    | Assiste                                                                                                    | Code Builder                                                                                                    |                                                                                                    |                          |              |  |
|                            | e - List and order                                                                                                    | mber inse, called asse, to define a coordinate syste<br>at of nonlease, called its isomitinates. Understand th<br>on of the second asis, with the somewhile that the<br>coordinate plane to solve real-world and mathematic | ex, with the interaction of the lines (the origin) arranged to coincide with the<br>left the first number instantiation have for to insure from the origin in the dimension<br>above of the low coincidence of the coincidnates commission (i.e.g., in uses and in-<br>subserve). | e d on each fine and a given point in<br>of one accs, and the second number<br>infinate, y-acce and y-coordinate) | 56.09%                   | 0.02%        |  |
| . (                        | SIRIOROS MA                                                                                                    | ive, Find exhemes of solid figures composed of two m<br>(Promitive cluster: Geometric measurement) under                                                                                                    | or overlapping right restangular priors by adding the ordeness of the non-or-<br>stand concepts of ordenes and relate ordenes to readiplication and to addition)                                                                                                    | whenevery parts, appriving this                                                                                   | 50.00%                   | 20.00        |  |
|                            | CC-5.G referenced that attributes be<br>restard, so all squares have four right                                                                                                    | re four right angles and squares are                                                                                                    | 30.00%                                                                                                    | 20.00                                                                                                    |                          |              |  |
|                            | Config for the source of the source of the s |                                                                                                    |                                                                                                    |                                                                                                    |                          | 20.00        |  |
| . 1                        | ht 2010 ( Untern Acord in 1710 Sec) Addate volume to the operations of multiplication and addition and aiddition and aiddition and aiddition and aiddition? Second                                                                                                    |                                                                                                    |                                                                                                    |                                                                                                    |                          | 25.00        |  |
| . /                        | CC-X MD 4 Measure volumes by country<br>to multiplication and to addition]                                                                                                    | ry and caber, any calls on, cabe in, cabe $\theta_i$ and                                                                                                    | improvined units (Prom the cluster: Geometric measurement: understand co                                                                                                    | meants of volume and relate volume                                                                                | 38.00%                   | 0.0010       |  |
|                            | Mana 🖥 Pitelanata Mosti attadanta ta 1                                                                                                    | Dawe Roa Assignm                                                                                                    | anta Quiz Builder                                                                                                    |                                                                                                    |                          |              |  |
|                            | CD-S.MD Sta Apply the formulae V = 1 ×<br>methematical problems. [Decimetric me                                                                                                    | w $\times$ h and $V=0$ $\times$ h for ractargodar priors to find ascentratic understand concepts of volume and reli                                                                                                    | volumes of right rectargular prient with whole-number edge lengths in the s<br>site volume to multiplication and to addition]                                                                                                    | contact of actions real world and                                                                                 | 58.00%                   | 40.001       |  |
|                            | CC-5.MD.5a Find the volume of a right in<br>lengths, equivalently by multiplying the<br>cluster. Geometry measurement under                                                                                                    | eclargolar prior with whole-morder orde langths b<br>haight by the area of the base. Represent threefold<br>stand concepts of volume and relate volume to real                                                              | packing it with unit cubes, and show that the volume is the same as would<br>whole number products as volumes, e.g., to nepresent the associative prove<br>balication and its addition?                                                                                           | be found by multiplying the edge<br>my of multiplication. (From the                                               | 30.00%                   | 20.00        |  |
|                            | ICC-S.NP.4. (Isony found in S.NP.4a-b)                                                                                                    | Apply and astend previous understandings of multi                                                                                                    | eleater to multiply a fraction or whole number by a fraction. (From the plast                                                                                                    | er: Apply and extend previous                                                                                     | 10.000                   | 0.0014       |  |

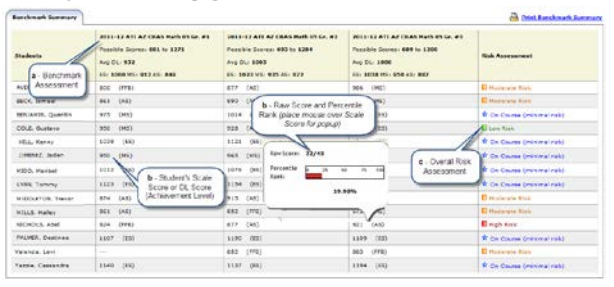

BENCHMARK SUMMARY TAB

In the <u>Benchmark Summary</u> tab, displays:

- a. Each benchmark assessment given. The range of possible scores will be shown, the average Developmental Level (DL) score for the class of students, and the cut score students need to have obtained in order to be classified into various levels of performance (e.g., Approaches, Meets, Exceeds).
- b. Each student's raw score on the assessment until the Item
  Analysis Theory (IRT) analysis is performed by ATI. Once IRT is performed then the user will see each individual student's Developmental Level (DL) score on the test and what achievement level he or she is in. Placing your mouse over a student's score will result in a pop-up image that represents the student's percentile rank and the student's raw score.
- c. Each student's overall risk assessment for not passing the state standardized test. This assessment is based on the results of all tests shown.

Click the <u>Detailed Analysis</u>, <u>Intervention Alert</u>, or <u>Test Monitoring</u> link. a. Detailed Analysis: This report presents the standard each question measures and the percentage of students who selected each answer option. It will also display the percentage of students in each percentile rank range who selected each answer option. This report helps teachers create intervention groups based on how students did on each test item.

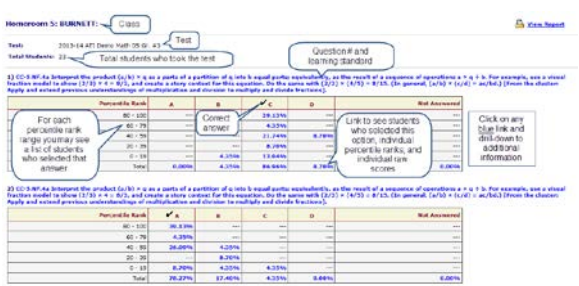

b. Intervention Alert: Shows the percentage of students who have demonstrated mastery of the learning standards measured on a specific test. The learning standards listed that do not have 75 percent of students mastering them, will be highlighted in red. There is direct access to Quiz Builder and Assignments.

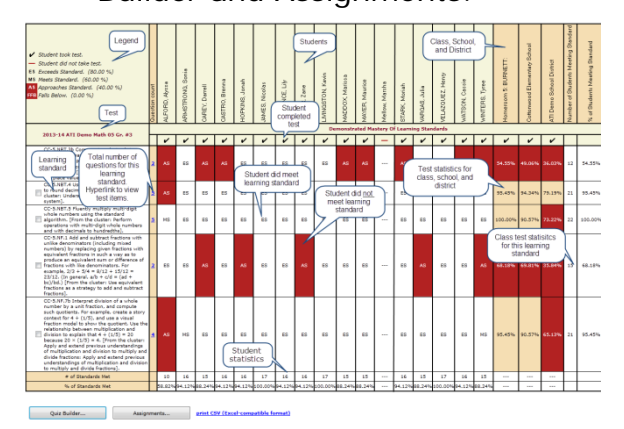

c. *Test Monitoring:* This page allows you to monitor student progress on an online test and lock or unlock a student from a test. This report shows how students answered each test item.

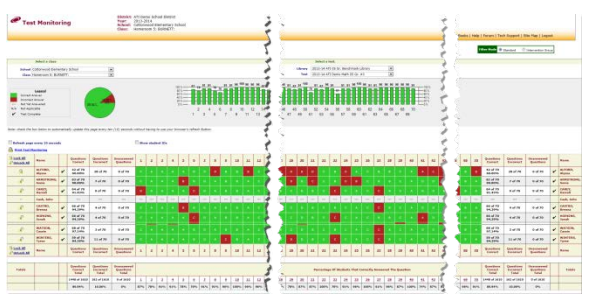

## ADDITIONAL INFORMATION

Please refer to the Galileo's Professional Development Forum for detailed reference guides on each of these reports.

| Curriculum Planner | Instructional Dialogs | Curriculum Scheduling   Curriculum Mapping                                                                       |
|--------------------|-----------------------|----------------------------------------------------------------------------------------------------|
| 🥏 Class Ca         | lendar                | District: Desert Dwellers District<br>Year: 2007-2008<br>School: Desert Elementary School<br>Class: Mary's Class |